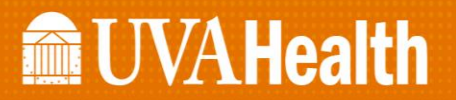

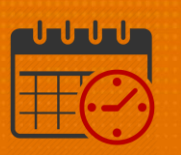

**Kronos Support** 

## Excusing Attendance Events (From the Attendance Editor)

• Open Attendance from the (+) tab and select Attendance

| to UVA Health          |             |              |         |            |            |            |         |          |         |
|------------------------|-------------|--------------|---------|------------|------------|------------|---------|----------|---------|
| 🕈 Manager Workspace C  | +           |              |         |            |            |            |         |          |         |
| Quick Links            | My Timecard |              |         |            |            |            |         |          |         |
| Inbox                  | Attendance  |              |         |            |            |            |         |          |         |
| Reports                | Leave Cases |              |         |            |            |            |         |          |         |
| Work & Absence Summary | Setup       |              |         |            |            |            |         |          |         |
| Applet Replacement     |             | <b>*</b> = - | iii(+ - | •          | = *        | -          | 111 -   | <u> </u> |         |
|                        |             | View         | Column  | Visibility | Select all | Gantt View | Sorting | Tools    | Engines |

- The UVA Attendance Genie will open
  - Select the team member

| A Manape Workspace Attend   | *** 0 X +        |                                               |                              |              |                   |            |                       |                       |                     |                   |                                                              |                            |                               |                        |                             |   |
|-----------------------------|------------------|-----------------------------------------------|------------------------------|--------------|-------------------|------------|-----------------------|-----------------------|---------------------|-------------------|--------------------------------------------------------------|----------------------------|-------------------------------|------------------------|-----------------------------|---|
| UNR Attendence              |                  |                                               |                              |              |                   |            |                       |                       |                     |                   |                                                              |                            |                               |                        |                             | • |
| UNR Attentance Genie        |                  |                                               |                              |              |                   |            |                       |                       |                     |                   |                                                              |                            | and of 20.20 Previous Pay Per | ind 💌 🧮 Teat NO        | s ar S fai                  | a |
| Select all Colorers Table 1 | network interior | E -                                           |                              |              |                   |            |                       |                       |                     |                   |                                                              |                            |                               |                        | O Der Orl                   |   |
| Name                        | ID               | Rales Processed<br>In Through<br>Program Esta | Processed<br>Through<br>Time | Tanly Polets | Occurrence Points | BCR3 Poets | Patiest<br>Attendance | Circulatione<br>Level | Level Stat.<br>Date | Level tad<br>Date | Altendance<br>Active                                         | Action<br>Tripper<br>Dates | Action<br>Instanted<br>Date   | Action<br>Status       | Auton<br>Completed<br>Bates | 8 |
| Test, Kranes201             | 435370540        | 3/11/2021                                     | 0.00                         | 80           | 1.0               |            | ř                     | Normal                | 1/01/0815           |                   | tardy Perfect Atlandance<br>Occurrences Perfect Atlandance   | 2/19/2021                  | 3/03/2021                     | Initiated              |                             |   |
| Test, Kranas202             | 688962658        | 8/11/2021                                     | 0.03                         | 8.0          | 1.0               |            | Ý                     | Normal                | 7/24/2818           |                   | tardy Perfect Attendance<br>Occurrences Perfect Attendance   | 2/14/2021<br>2/15/2021     | 3/03/2021<br>3/03/2021        | Initiated<br>Initiated |                             |   |
| Test, Krames203             | \$10(3454)       | 3/11/2021                                     | 0.00                         | 8.0          | 8.0               | 0.0        | Ť                     | Normal                | 11/23/2015          |                   | tardy Perfect Atlandance<br>Occurrences Perfect Atlandance   | 2/19/2821<br>2/19/2821     | 3/03/2021<br>3/03/2021        | Initiated              |                             |   |
| Test, Ioanas264             | 139343631        | 8/11/2021                                     | 0.00                         | 8.0          | 1.0               |            | *                     | Normal                | 12/20/2016          |                   | Tarity Perfect Altendance<br>Occurrences Perfect Altendance  | 2/19/2021                  | 3/03/2021                     | Initiated              |                             |   |
| Test, Kranes205             | 895344187        | 3/11/2021                                     | 0.03                         | 8.0          | 10                |            | ~                     | Normal                | 8110815             |                   | Tardy Perfect Attendance<br>Occurrences Perfect Attendance   | 2/19/2821<br>2/19/2821     | 3/09/2021<br>3/09/2021        | Initiated              |                             |   |
| Test, Kronas208             | \$72304519       | 3/11/2021                                     | 0.00                         | 80           | 8.0               | 0.0        | *                     | Nomal                 | 18/08/2018          |                   | tardy Perfect Atlendance<br>Occurrences Perfect Atlendance   | 2/16/2021<br>2/16/2021     | 3/03/2021<br>3/03/2021        | initiand<br>Initiand   |                             |   |
| Test, Kranes210             | 463079632        | 3/11/2021                                     | 0.93                         | 80           | 1.1               |            | ř                     | Normal                | 7/16/2817           |                   | tardy Perfect Atlandance<br>Occurrences Perfect Atlandance   | 2/19/2021                  | 3/09/2020                     | Initiated              |                             |   |
| Test, Kranes212             | 886267356        | 3/11/2021                                     | 0.00                         | 80           | 10                |            | ~                     | Normal                | 1/01/0816           |                   | Occarminate Perfect Attendance                               | 2/15/2621                  | 3.69.2021                     | initiated              |                             |   |
| Test, Kranas214             | 508080503        | 3/11/2021                                     | 0.00                         | 80           | 1.0               |            | *                     | Normal                | 4/24/2016           |                   | tardy Perfect Atlandance<br>Occurrences Perfect Atlandance   | 2/19/2021<br>2/15/2021     | 3/03/2021                     | initiated<br>Initiated |                             |   |
| Test, Kraneszte             | 505480972        | 3/11/2021                                     | 0.03                         | 80           | 10                |            | ~                     | Normal                | 11/09/2018          |                   | tardy Petlect Attendance<br>Occurrences Perfect Attendance   | 2/19/2021<br>2/19/2021     | 3/09/2021                     | Initialed<br>Initialed |                             |   |
| Test, Kronas217             | 452877095        | 3/11/2021                                     | 0.93                         | 80           | 8.0               | 0.0        | *                     | Normal                | 11/19/2018          |                   | tardy Perfect Atlendance<br>Occurrences Perfect Atlendance   | 2/19/2021<br>2/19/2021     | 3/03/2021<br>3/03/2021        | initiand<br>initiand   |                             |   |
| Test, Kranas218             | 230556323        | 3/11/2021                                     | 0.03                         | 8.0          | 10                |            | *                     | Normal                | 2122019             |                   | tardy Perfect Attendance<br>Occurrences Perfect Attendance   | 2/10/2021<br>2/19/2021     | 7-09-5151                     | initiated<br>initiated |                             |   |
| Test, Kranes219             | 472395759        | 3/11/2021                                     | 0.00                         | 0.0          | 1.0               |            | ř                     | Normal                | 6/13/2818           |                   | tardy Perfect Atlandance<br>Occurrences Perfect Atlandance   | 2/19/2021<br>2/19/2021     | 3/00/2021<br>3/00/2021        | Initiated              |                             |   |
| Test, Koanas230             | 228914961        | 3/11/2021                                     | 0.03                         | 8.0          | 8.0               |            | ř                     | Nomel                 | 1/21/2016           |                   | tardy Petiet Altendance<br>Occurrences Petiet Attendance     | 2/19/2021                  | 3/03/2021<br>3/05/2021        | initiated<br>Initiated |                             |   |
| Test, Krones222             | 200141900        | 3/11/2021                                     | 0.93                         | 80           | 8.0               | 4.8        | ř                     | Normal                | 6/14/2017           |                   | tardy Perfect Atlandience<br>Occurrences Perfect Atlandiance | 2/19/2021<br>2/19/2021     | 3403/2021                     | Initiated              |                             |   |

- Click on the Go to widget
  - From the dropdown select Attendance Editor

## **UVAHealth**

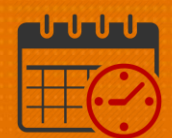

|                            |                            |                          |                              |                              |              |                  | _         |                        |                     |                    |                  |                                                            |                           |                               |                                     |                  |          |       |
|----------------------------|----------------------------|--------------------------|------------------------------|------------------------------|--------------|------------------|-----------|------------------------|---------------------|--------------------|------------------|------------------------------------------------------------|---------------------------|-------------------------------|-------------------------------------|------------------|----------|-------|
| Manape Neckspace  Attender | <ul> <li>D(x) +</li> </ul> |                          |                              |                              |              |                  |           |                        |                     |                    |                  |                                                            |                           |                               |                                     |                  |          |       |
| UNR Aftendence             |                            |                          |                              |                              |              |                  |           |                        |                     |                    |                  |                                                            |                           |                               |                                     |                  |          | 12 0  |
| 1753 Advendures Gente      |                            |                          |                              |                              |              |                  |           |                        |                     |                    |                  |                                                            |                           | Loaded 2020 (Previous Fag Per |                                     | ISLNOW PS BN     |          | 641   |
| The Her T Care             |                            | - 8-                     |                              |                              |              |                  |           |                        |                     |                    |                  |                                                            |                           |                               |                                     | 0                | Der 1    | 00 70 |
| Manar                      | 0                          | Failes<br>In<br>Progress | Processed<br>Threagh<br>Date | Processed<br>Through<br>Term | Tandy Paints | Occumence Points | NOVS Poem | Particit<br>Attendance | discipline<br>Level | Lavel Stat<br>Date | Land End<br>Date | Attendance<br>Action                                       | Action<br>Stapper<br>Date | Action<br>Initiated<br>Date   | A15<br>556 Press                    | Selected         |          | _     |
| Test, Konnis281            | 435370940                  |                          | 3/11/2823                    | 8.08                         | 0.0          | 8.0              | **        | ~                      | Romal               | 1/01/2019          |                  | Laidy Pefect Attendance<br>Occurrences Pefect Attendance   | 2/15/2021                 | 3.05/2821                     | Initiated After                     | Carros Editor    | <b>—</b> |       |
| Test, Koress282            | 688962659                  |                          | 3/11/2825                    | 0.00                         | 0.0          | 0.0              |           | *                      | Normal              | 7/29/2019          |                  | tardy Perfect Attendance<br>Occurrences Perfect intendance | 2/16/2021<br>2/16/2021    | 3-00-2020<br>3-00-2020        | Initiated Rep.                      | est Manager<br>N |          |       |
| Test, Kones283             | \$10(3454)                 |                          | 3/11/2829                    | 0.08                         | 0.0          | 0.0              |           | *                      | Normal              | 11/25/2019         |                  | Sardy Perfect Attendance<br>Occurrences Perfect Attendance | 2/19/2821<br>2/19/2821    | 3×03/2323<br>3×03/2323        | Instanted Schell<br>Instanted Terme | tales<br>cert    |          |       |
| Test, kisensi264           | 134063631                  |                          | 1/11/0825                    | 8.08                         | 0.0          | 4.0              |           | ~                      | Normal              | 12/20/2015         |                  | Lady Perfect attendance<br>Occurrences Perfect attendance  | 2/14/2021<br>2/15/2021    | 8-00-2028<br>8-00-2028        | initiated + 64                      | to vorkspace     |          |       |
| Test, Konos285             | 10024-017                  |                          | 3/11/2821                    | 0.08                         | 0.0          | 0.0              |           | ~                      | Normal              | 8/17/2019          |                  | Sardy Perfect Attendance<br>Occurrences Perfect Attendance | 2175/2621<br>2175/2621    | 3.409.2021                    | Initiated<br>Initiated              |                  |          |       |
| Test, Kosessi208           | \$7236x51 ¥                |                          | 2/11/2821                    | 8.08                         | 0.0          | 8.0              | **        | *                      | Normal              | 10/06/2018         |                  | tardy Perfect Attendance<br>Occurrences Perfect attendance | 2/16/2021<br>2/15/2021    | 3.403/2020<br>3.403/2020      | initiated                           |                  |          |       |
| Test, Homes210             | 453070632                  |                          | 3/11/2821                    | 0.08                         | 0.0          | 8.0              |           | ~                      | Normal              | 7/10/2017          |                  | tanty Perfect Attendance<br>Occurrences Perfect Attendance | 2/19/2021<br>2/15/2021    | 3.403/2828<br>3.403/2828      | Initiated<br>Initiated              |                  |          |       |
| Test, Kosewi212            | 888267356                  |                          | 8/11/2821                    | 0.08                         | 0.0          | 0.0              | 0.0       | ~                      | Normal              | 1/01/2015          |                  | Documences Prefect attendance                              | 215/2021                  | 7409-5251                     | mittated                            |                  |          |       |
| Text, Hosessill 4          | Sommation                  |                          | 1/11/0821                    | 0.00                         | 0.0          | 8.0              |           | ~                      | Normal              | 4/34/3016          |                  | tanty Perfect Attendance<br>Occurrences Perfect Attendance | 2/14/2021                 | 3-03-2020<br>3-03-2020        | Initiated<br>Initiated              |                  |          |       |
| Test, Kores276             | 53540312                   |                          | 3/11/2829                    | 0.08                         | 0.0          | 0.0              | 0.0       | ~                      | Normal              | 11/05/2018         |                  | tardy Perfect Attendance<br>Occurrences Perfect Attendance | 2/19/2021<br>2/19/2021    | 3-03-2221<br>3-03-2221        | Initiated<br>Initiated              |                  |          |       |
| Test, Kosnas217            | 452877095                  |                          | 3/11/0801                    | 0.08                         | 0.0          | 4.0              |           | ~                      | Normal              | 11/16/2818         |                  | Lasty Perfect Attendance                                   | 2/16/2021                 | 1406/2020                     | initiated                           |                  |          |       |

- The Attendance Editor opens to the Incidents tab
  - o The Incidents Tab displays tracked attendance events
    - Select the event to excuse under the Events/Pattern/Action column (the example is a Tardy)
    - Click on Edit

|   | 🕈 Mana                                                     | ger Workspac  | ce Attenda      | ance Attendance Editor O   X +              |               |                |           |              |                  |                                 |                                     |                               |           |
|---|------------------------------------------------------------|---------------|-----------------|---------------------------------------------|---------------|----------------|-----------|--------------|------------------|---------------------------------|-------------------------------------|-------------------------------|-----------|
| 1 | ittendan                                                   | e Editor 💌    |                 |                                             |               |                |           |              |                  |                                 |                                     |                               | • *       |
|   | Backt                                                      | . Attendance  | Editor          |                                             |               |                |           |              |                  |                                 |                                     |                               | <b>=1</b> |
|   |                                                            |               |                 |                                             |               |                |           |              |                  |                                 |                                     |                               | <u> </u>  |
|   | AT TERUDANGE EDITOR Person & Id Test, X00003205 (55524187) |               |                 |                                             |               |                |           |              |                  |                                 |                                     |                               |           |
|   |                                                            |               |                 |                                             |               |                |           |              |                  |                                 |                                     |                               |           |
|   | SU                                                         | MMARY         | CALENDAR        | INCIDENTS ACTION DETAILS DOCUMENTS          | AUDITS        |                |           |              |                  |                                 |                                     |                               |           |
|   | Ref                                                        | wsh Ad        | ld Event ->     | Add Hanual Adjustment -> Edit -> Delete App | ly Rules View |                |           |              |                  |                                 |                                     |                               |           |
|   | Last                                                       | Vocess Star   | 1 3/10/2019 Pro | trassed Through 2/15/2021                   |               |                |           |              |                  |                                 |                                     |                               |           |
|   | Contr                                                      | Tocess offici |                 |                                             |               |                |           |              |                  |                                 |                                     |                               |           |
|   | Time                                                       | Period Ran    | ge of Dates     | ✓ 12/02/2018                                | ply           |                |           |              |                  |                                 |                                     |                               |           |
|   |                                                            | Day           | Date /          | Event/PatterniAction                        | Actual Amount | Balance Change | Total     | Balance Type | Shift Start Time | Source Policy                   | Perfect Attendance Disgualification | Perfect Attendance Definition |           |
|   |                                                            | Set           | 12/15/2018      | Tardy 1m-8h Excused                         | 3.6           |                |           |              | 7                |                                 |                                     |                               |           |
|   |                                                            | Tue           | 12/25/2018      | Perfect Attendance Occurrences              |               | -1.00          | 0.00(ADJ) | Occurrences  |                  | Perfect Attendance- Occurrences |                                     |                               |           |
|   |                                                            | Tue           | 12/25/2018      | Occurrences Perfect Attendance              |               |                |           |              |                  | Perfect Attendance- Occurrences |                                     |                               | _         |
|   |                                                            | Thu           | 12/27/2018      | Tardy 5m-8h                                 | 0.08          | 1.00           | 7.00      | Tardies      | 7                | Normal Tardy GT 5 Min           | ~                                   | Perfect Allendance            |           |
| • | 0                                                          | THU .         | 12/2112010      | Formal Performance improvement Courseiing   |               |                |           |              |                  | NOTITIAL TATOY Datance          |                                     |                               |           |
|   |                                                            | Fri           | 2/01/2019       | Missed Punch                                |               |                |           |              | 7                |                                 |                                     |                               |           |
|   |                                                            | Wed           | 2/20/2019       | Tardy 1m-8h Excused                         | 0.83          |                |           |              | 7                |                                 |                                     |                               |           |
|   |                                                            | Thu           | 2/21/2019       | Missed Punch                                |               |                |           |              | 7                |                                 |                                     |                               | _         |
|   |                                                            | Mon           | 3/25/2019       | Perfect Attendance Occurrences              |               | -1.00          | 0.00(ADJ) | Occurrences  |                  | Perfect Attendance- Occurrences |                                     |                               |           |
|   |                                                            | Mon           | 3/25/2019       | Occurrences Perfect Attendance              |               |                |           |              |                  | Perfect Attendance- Occurrences |                                     |                               | _         |
|   |                                                            | Wed           | 3/27/2019       | Perfect Attendance                          |               | -1.00          | 6.00      | Tardies      |                  | Perfect Attendance Tardy GT5m   |                                     |                               |           |
|   |                                                            | Wed           | 3/27/2019       | tardy Perfect Attendance                    |               |                |           |              |                  | Perfect Attendance Tardy GT5m   |                                     |                               |           |
|   |                                                            | Wed           | 5/22/2019       | Tardy 1m-8h Excused                         | 0.17          |                |           |              | 7                |                                 |                                     |                               |           |
|   |                                                            | Wed           | 5/22/2019       | Tardy 1m-8h Excused                         | 0.17          |                |           |              | 7                |                                 |                                     |                               |           |
|   |                                                            | Thu           | 5/23/2019       | Tardy 5m-8h                                 | 0.5           | 1.00           | 7.00      | Tardies      | 7                | Normal Tardy GT 5 Min           | ~                                   | Perfect Attendance            |           |

• Click the event drop down to select Tardy Excused

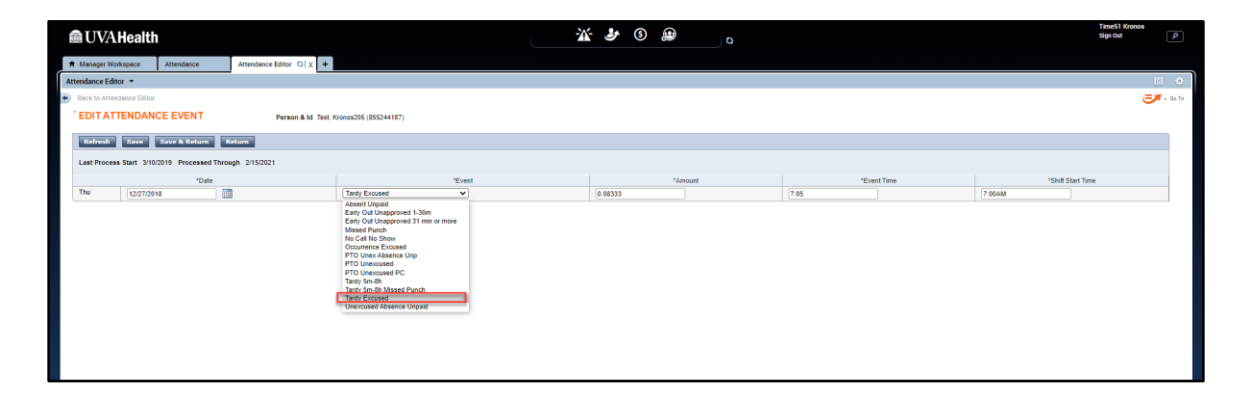

• Select Save and Return

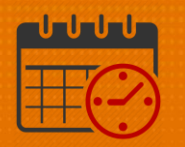

• (Repeat steps for each date an event should be excused)

| 🃾 UVA Health                                                                          |                      | ¥ 🕹 (   |         |        |      |             | Time51 Kronos<br>Sign Out | ٩                 |
|---------------------------------------------------------------------------------------|----------------------|---------|---------|--------|------|-------------|---------------------------|-------------------|
| ★ Manager Workspace Attendance Editor ©   X +                                         |                      |         |         |        |      |             |                           |                   |
| Attendance Editor 👻                                                                   |                      |         |         |        |      |             |                           | • *               |
| <ul> <li>Back to Attendance Editor</li> </ul>                                         |                      |         |         |        |      |             | 6                         | <b>37</b> - Go To |
| * EDIT ATTENDANCE EVENT Person & Id. Test, K                                          | ronos205 (855244187) |         |         |        |      |             |                           |                   |
| Refresh Seve & Return Return Last Process Start 3/10/2019 Processed Through 2/15/2021 |                      |         |         |        |      |             |                           |                   |
| *Date                                                                                 | "Event               |         | *Amount | "Event | Time | "Shift Star | t Time                    |                   |
| Thu 12/27/2018                                                                        | Tardy Excused V      | 0.08333 |         | 7:05   | 7:00 | DAM         |                           |                   |
|                                                                                       |                      |         |         |        |      |             |                           |                   |

- Apply the rules using a start date prior to the first date of all events that were excused
  - o Click Ok

| danc    | ce Editor 👻      | ·                          |                                                                                                    |               |                |           |              |                  |                                 |
|---------|------------------|----------------------------|----------------------------------------------------------------------------------------------------|---------------|----------------|-----------|--------------|------------------|---------------------------------|
| Back to | Attendance Edit  | x                          |                                                                                                    |               |                |           |              |                  |                                 |
|         |                  |                            |                                                                                                    |               |                |           |              |                  |                                 |
| ATTE    | NDANCE E         | DITOR                      | Person & Id Test, Kronos204 (139043031)                                                                                                    |               |                |           |              |                  |                                 |
|         |                  |                            |                                                                                                    |               |                |           |              |                  |                                 |
| SUI     | HMARY CA         | LENDAR INCIDENTS           | ACTION DETAILS DOCUMENTS AUDITS                                                                                                    |               |                |           |              |                  |                                 |
| Refe    | resh Add to      | ent 🗇 🛛 Add Manual Adju    | stment 🚸 Edit 🚸 Delete Apply Rules View                                                                                                    |               |                |           |              |                  |                                 |
|         |                  |                            |                                                                                                    |               |                |           |              |                  |                                 |
| Last P  | Process Start 3/ | 0/2019 Processed Through 3 | /11/2021                                                                                                    |               |                |           |              |                  |                                 |
| Time #  | Pariod Range of  | Dates V 1/01/202           | 0 🗃 4/17/2021 🔠 Apply                                                                                                    |               |                |           |              |                  |                                 |
| _       | Day              | Data /                     | Event/Pattern/Action                                                                                                    | Actual Amount | Balance Change | Total     | Balance Type | Shift Start Time | Source Policy                   |
|         | Fri              | 2/21/2020                  | Perfect Atlendance Occurrences                                                                                                    |               | -1.00          | 0.00(ADJ) | Occurrences  |                  | Perfect Atlendance- Occurrences |
|         | Fri              | 2/21/2020                  | Occurrences Perfect Attendance                                                                                                    |               |                |           |              |                  | Perfect Atlendance- Occurrences |
|         | Tue              | 2/25/2020                  | Perfect Attendance                                                                                                    |               | -1.00          | 0.00(ADJ) | Tardies      |                  | Perfect Attendance Tardy GT5m   |
|         | Tue              | 2/25/2020                  | tardy Perfect Attendance                                                                                                    |               |                |           |              |                  | Perfect Attendance Tardy GT5m   |
|         | Thu              | 5/21/2020                  | Perfect Attendance Occurrences                                                                                                    |               | -1.00          | 0.00(ADJ) | Occurrences  |                  | Perfect Atlendance- Occurrences |
|         | Thu              | 5/21/2020                  | Occurrences Perfect Attendance                                                                                                    |               |                |           |              |                  | Perfect Attendance- Occurrences |
|         | Mon              | 5/25/2020                  | Perfect Attendance                                                                                                    |               | -1.00          | 0.00(ADJ) | Tardies      |                  | Perfect Attendance Tardy GT5m   |
|         | Mon              | 5/25/2020                  | tardy Perfect Attendance                                                                                                    |               |                |           |              |                  | Perfect Atlendance Tardy GT5m   |
|         | Wed              | 8/19/2020                  | Perfect Attendance Occurrences                                                                                                    |               | -1.00          | 0.00(ADJ) | Occurrences  |                  | Perfect Atlendance- Occurrences |
|         | Wed              | 8/19/2020                  | Occurrences Perfect Attendance                                                                                                    |               |                |           |              |                  | Perfect Atlendance- Occurrences |
|         | Sun              | 8/23/2020                  | Perfect Attendance                                                                                                    |               | -1.00          | 0.00(ADJ) | Tardies      |                  | Perfect Atlendance Tardy GT5m   |
| 0       | Sun              | 8/23/2020                  | tardy Perfect Attendance                                                                                                    |               |                |           |              |                  | Perfect Atlendance Tardy GT5m   |
|         | Tue              | 11/17/2020                 | Perfect Attendance Occurrences                                                                                                    |               | -1.00          | 0.00(ADJ) | Occurrences  |                  | Perfect Atlendance- Occurrences |
|         | Tue              | 11/17/2020                 | Occurrences Perfect Attendance                                                                                                    |               |                |           |              |                  | Perfect Atlendance- Occurrences |
|         | Sat              | 11/21/2020                 | Perfect Attendance                                                                                                    |               | -1.00          | 0.00(ADJ) | Tardies      |                  | Perfect Attendance Tardy GT5m   |
|         | Sat              | 11/21/2020                 | tardy Perfect Attendance                                                                                                    |               |                |           |              |                  | Perfect Attendance Tardy GT5m   |
|         | Mon              | 2/15/2021                  | Perfect Attendance Occurrences                                                                                                    |               | -1.00          | 0.00(ADJ) | Occurrences  |                  | Perfect Atlandance- Occurrences |
|         | Mon              | 2/15/2021                  | Occurrences Perfect Attendance                                                                                                    |               |                |           |              |                  | Perfect Atlandance- Occurrences |
|         | Fri              | 2/19/2021                  | Perfect Attendance                                                                                                    |               | -1.00          | 0.00(ADJ) | Tardies      |                  | Perfect Attendance Tardy GT5m   |
|         |                  |                            | And the second second sec |               |                |           |              |                  | Ended Allowings Tools O'Ven     |

• After applying the attendance rules, the balances will update

| شU      | JVAH                                                      | ealth                                                                                                    |                                                                                                    |                                                     |                        | **                    | ە 🕹                       | ٩                                         |                                                                             |                                     | Time51 Kronos<br>Sign Out                                                       |
|---------|-----------------------------------------------------------|----------------------------------------------------------------------------------------------------|----------------------------------------------------------------------------------------------------|-----------------------------------------------------|------------------------|-----------------------|---------------------------|-------------------------------------------|-----------------------------------------------------------------------------|-------------------------------------|---------------------------------------------------------------------------------|
| 🕈 Man   | ager Works                                                | pace Attend                                                                                                    | Sance Attendance Editor Q   X +                                                                                                    |                                                     |                        |                       |                           |                                           |                                                                             |                                     |                                                                                 |
| Attenda | nce Editor                                                | •                                                                                                    |                                                                                                    |                                                     |                        |                       |                           |                                           |                                                                             |                                     |                                                                                 |
| Back    | to Attender                                               | toe Editor                                                                                                    |                                                                                                    |                                                     |                        |                       |                           |                                           |                                                                             |                                     | =#                                                                              |
| ATT     | ENDAN                                                     | CE EDITOR                                                                                                    | Person & Id Test, Kronos205 (8552441)                                                                                                    | 87)                                                 |                        |                       |                           |                                           |                                                                             |                                     | -                                                                               |
| 5       | UMMARY                                                    | CALENDAR                                                                                                    | INCIDENTS ACTION DETAILS DOCUMENTS                                                                                                    | AUDITS                                              |                        |                       |                           |                                           |                                                                             |                                     |                                                                                 |
| Re      | fresh                                                     | Add Event ->                                                                                                    | Add Hanual Adjustment -> Edit -> Delete Apply                                                                                                    | Rules View                                          |                        |                       |                           |                                           |                                                                             |                                     |                                                                                 |
| Last    | Process S                                                 | tart 4/08/2019 Pi                                                                                                    | rocessed Through 2/15/2021                                                                                                    |                                                     |                        |                       |                           |                                           |                                                                             |                                     |                                                                                 |
| Time    | Period R                                                  | tange of Dates                                                                                                    | <ul> <li>\$/19/2019</li> <li>\$/19/2019</li> <li>\$/19/2019</li> </ul>                                                                                                    | ¥                                                   |                        |                       |                           |                                           |                                                                             |                                     |                                                                                 |
| Time    | Period R                                                  | Date /                                                                                                    |                                                                                                    | Actual Amount                                       | Balance Change         | Total                 | Balance Type              | Shift Start Time                          | Source Policy                                                               | Perfect Attendance Disgualification | Perfect Attendance Definition                                                   |
|         | Day<br>Wed                                                | Date /<br>5/22/2019                                                                                                    |                                                                                                    | Actual Amount<br>0.17                               | Balance Change         | Total                 | Balance Type              | Shift Start Time                          | Source Policy                                                               | Perfect Attendance Disqualification | Perfect Attendance Definition                                                   |
|         | Day<br>Wed<br>Wed                                         | Date /<br>5/22/2019<br>5/22/2019                                                                                                    | Sr19/2019      Sr19/2019     EventPattern/Action     Tardy Im-8h Excused     Tardy Im-8h Excused                                                                                                    | Actual Amount<br>0.17<br>0.17                       | Balance Change         | Total                 | Balance Type              | Shift Start Time<br>7<br>7                | Source Policy                                                               | Perfect Attendance Disgualification | Perfect Attendance Definition                                                   |
|         | Period R<br>Day<br>Wed<br>Wed<br>Thu                      | Date /<br>5/22/2019<br>5/22/2019<br>5/23/2019                                                                                                    | V 5/18/2019 S 601/2019 S Formation Sector Sector Se | Actual Amount<br>0.17<br>0.17<br>0.5                | Balance Change         | Total                 | Balance Type              | Shift Start Time<br>7<br>7<br>7           | Source Policy                                                               | Perfect Attendance Disgualification | Perfect Altendance Definition                                                   |
|         | Wed<br>Wed<br>Wed<br>Thu<br>Mon                           | Date         /           5/22/2019         5/22/2019           5/22/2019         5/22/2019           5/23/2019         5/27/2019                                                                                                    | Sr192919     Ge1/2019     Ge1/2019     Gen     Const PatentiAction     Tanly Im-8h Exceed     Tanly Im-8h Exceed     No Call No Shorr                                                                                                    | Actual Amount<br>0.17<br>0.17<br>0.5<br>8.0         | Balance Change         | Total                 | Balance Type              | Shift Start Time<br>7<br>7<br>7           | Source Policy                                                               | Perfect Attendance Disgualification | Perfect Attendance Definition                                                   |
|         | Period R<br>Day<br>Wed<br>Wed<br>Thu<br>Mon<br>Mon        | Date         /           5/22/2019         5/22/2019           5/22/2019         5/22/2019           5/22/2019         5/22/2019           5/22/2019         5/27/2019           5/27/2019         5/27/2019                                       | CrtB2019     CottB2019     CottB2019     CottB2019     CottB2010     CottB2010         | Actual Amount<br>0.17<br>0.17<br>0.5<br>8.0         | Balance Change<br>1.00 | Total<br>1.00         | Balance Type<br>NCNS      | Shift Start Time<br>7<br>7<br>7           | Source Policy<br>No Call No Show                                            | Perfect Attendance Disqualification | Perfect Altendance Definition                                                   |
|         | Period R<br>Day<br>Wed<br>Wed<br>Thu<br>Mon<br>Mon        | Date         /           5/22/2019         5/22/2019           5/22/2019         5/22/2019           5/22/2019         5/27/2019           5/27/2019         5/27/2019           5/27/2019         5/27/2019                                       | SP192019     Gett2019     Gett2019           | Actual Amount<br>0.17<br>0.17<br>0.5<br>8.0         | Balance Change<br>1.00 | Total<br>1.00         | Balance Type              | Shifi Start Time<br>7<br>7<br>7           | Source Policy No Call No Show No Call No Show                               | Perfect Attendance Disgualification | Perfect Attendance Definition                                                   |
|         | Period R<br>Day<br>Wed<br>Wed<br>Thu<br>Mon<br>Mon<br>Fri | Date         /           5/22/2019         5/22/2019           5/22/2019         5/22/2019           5/22/2019         5/27/2019           5/27/2019         5/27/2019           5/27/2019         5/27/2019           5/27/2019         5/27/2019 | Sriscels     Sectors     Sectors           | Actual Amount<br>0.17<br>0.17<br>0.5<br>8.0<br>0.17 | Balance Change<br>1.00 | Total<br>1.00<br>7.00 | Balance Type NCNS Tardies | Shift Start Time<br>7<br>7<br>7<br>7<br>7 | Source Policy No Call No Show No Call No Show Balance Normal Tardy GT 5 Min | Perfect Attendance Disqualification | Perfect Altendance Definition Perfect Altendance Occurrences Perfect Altendance |

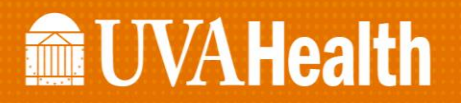

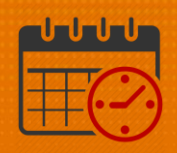

## **Additional Questions?**

- Call the Help Desk at 434-924-5334 OR
- Go to KNOWLEDGELINK and enter a ticket online

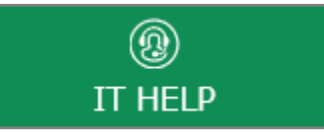

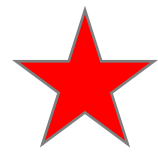

See job aid located on the Kronos Welcome Page titled: Submit a Help Desk Ticket On-line